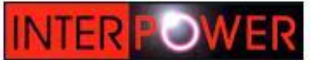

Компания - InterPower - крупнейций производитель автомобильных аксессуаров в России.

ПРОТИВ СТРЕЛКИ СТ | КАТАЛОГ | О КОМПАНИИ | НОВОСТИ | ОБНОВЛЕНИЯ

# +7(495)585-42-42

a

## Переходим в раздел обновления

## Радар-детекторы

## Видеорегистраторы

- Дневные ходовые огни
- Парктроники
- Камеры заднего вида

Светодиоды

Омыватели фар

Галогенные лампы

Оптика

Светодиодные фары

Коврики

Накидки на сиденья

#### ОТЗЫВЫ КЛИЕНТОВ

Андрей, Ижевск

Хочу, поблагодарить технического специалиста Максина. Помог правильно обновить радар-детектор G-300. Сейчас все работает отлично, ловит все радары. Спасибо.

#### Иван, Тольятти

Накидка на сиденье из овчины теплае, нагкая, полезна зимой, особенно тем у кого нет подогрева сидений в авто. У меня проблемы со спиной, а с приобретением этой накидки спина напоминает о себе гораздо реже. Спасибо производителю Sho-me за заботу об автонобилистах.

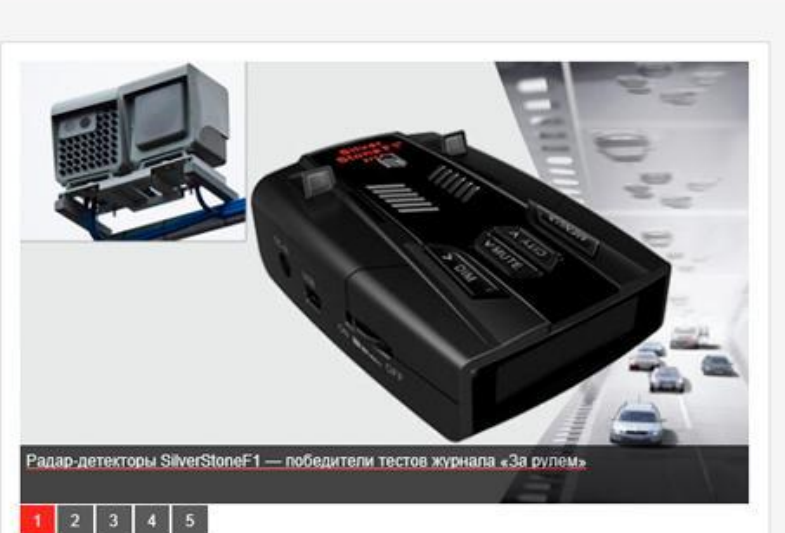

## Вышло новое программное обеспечение для радар-детекторов silverstone f1 Z77pro версии 3.1.

Появились новые звуковые и видео сообщения на дисплее:

-какой вид камеры впереди (Стрелка, Малошумный радар, Автодория, робот и т.д.),

-какое ограничение скорости контролирует камера,

-среднюю скорость на участке КСС (контроля средней скорости «Автодория»),

 -автоматическое предупреждение в случае превышения скорости автомобилем на контролируемом (например,Стрелкой) участке (корректируется пользователем). И многое другое.

## Радар-детектор против системы «автодория».

Радар-детектор SilverstoneF1 Z77pro позволяет при помощи GPS-приемника детектировать

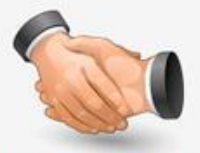

## СТАТЬ НАШИМ ДИЛЕРОМ

and the second second second second second second second second second second second second second second second

#### ПОЛЕЗНАЯ ИНФОРМАЦИЯ

Гарантии качества Доставка Информация для дилеров Наши клиенты Презентация продукции Пресса о нас Сертификаты продукции Статьи

## ВОПРОСЫ И ОТВЕТЫ

Здравствуйте, где можно найти прошивку для моего радара G-800?

Каков срок доставки в регионы России?

Как выбрать оптимальный для меня видеорегистратор?

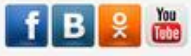

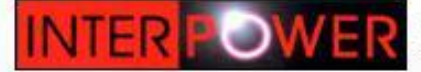

Компания - InterPower - крупнейший производитель автомобильных аксессуаров в России.

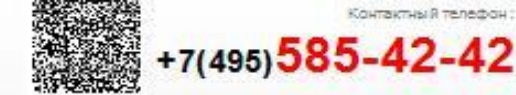

ПРОТИВ СТРЕЛКИ СТ | КАТАЛОГ | О КОМПАНИИ | НОВОСТИ | ОБНОВЛЕНИЯ | РЕКЛАМНЫЕ МАТЕРИАЛЫ | КОНТАКТЫ | ГДЕ КУПИТЬ ?

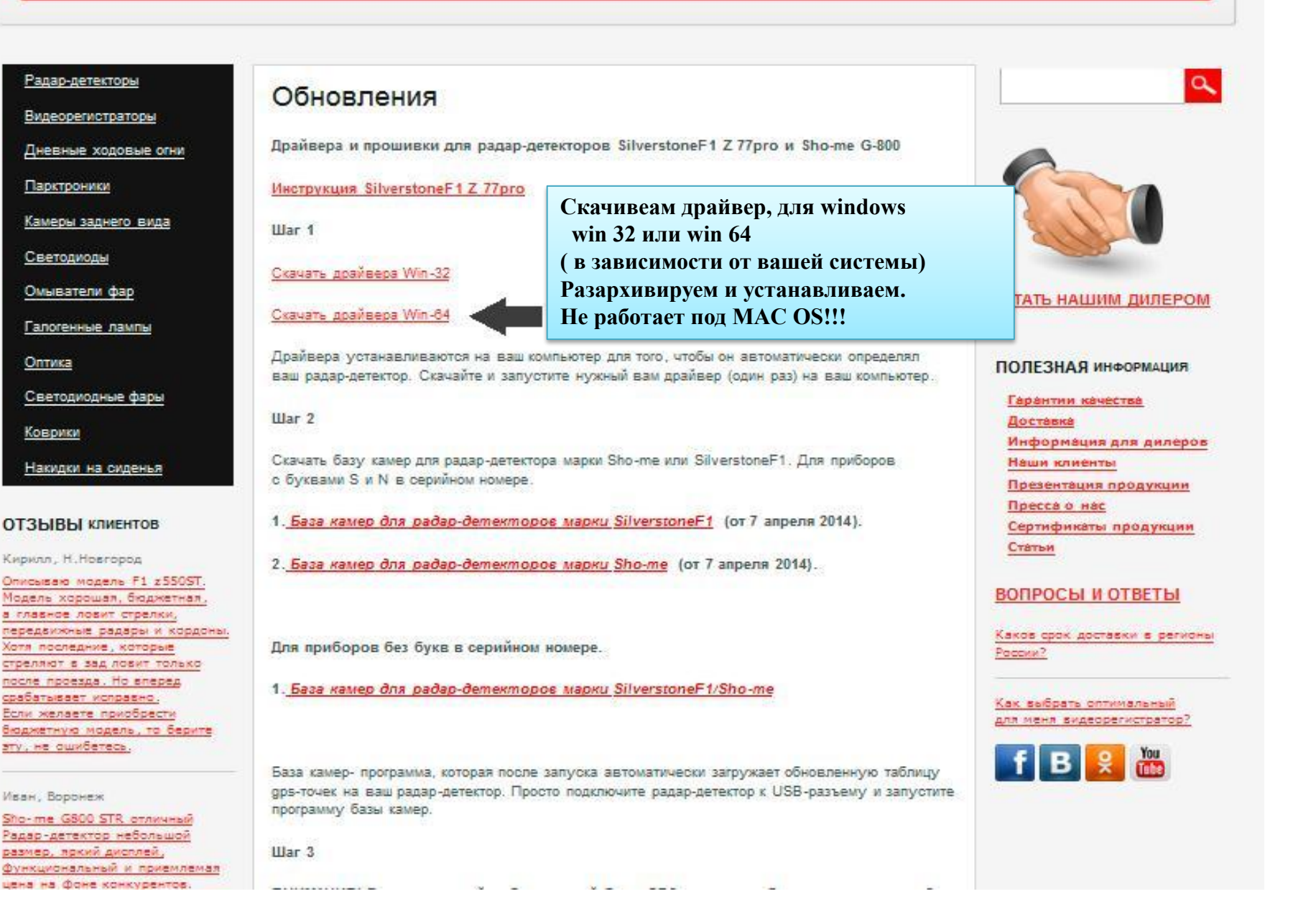

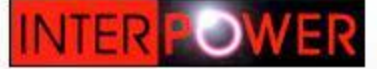

Функциональный и приемлемал цена на фоне конкурентов.

Компания - InterPower - крупнейший производитель автомобильных аксессуаров в России.

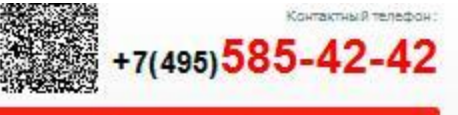

ГЬ ?

a

| ПРОТИВ СТРЕЛКИ СТ | KATAJOF | о компании | новости | ОБНОВЛЕНИЯ | РЕКЛАМНЫЕ МАТЕРИАЛЫ | Контакты | где купи |
|-------------------|---------|------------|---------|------------|---------------------|----------|----------|
|-------------------|---------|------------|---------|------------|---------------------|----------|----------|

| Радар-детекторы                                                                                                    | Обновления                                                                                                    |
|----------------------------------------------------------------------------------------------------|----------------------------------------------------------------------------------------------------|
| Видеорегистраторы                                                                                                    | Основления                                                                                                    |
| Дневные ходовые огни                                                                                                    | Драйвера и прошивки для радар-детекторов SilverstoneF1 Z 77pro и Sho-me G-800                                                                                                    |
| Парктроники                                                                                                    | Инструкция SilverstoneF1 Z 77pro                                                                                                    |
| Камеры заднего вида                                                                                                    | War 1                                                                                                    |
| Светодиоды                                                                                                    | Grause and Man 22                                                                                                    |
| Омыватели фар                                                                                                    | Ckavana gbaweeba www-32                                                                                                    |
| Галогенные лампы                                                                                                    | Скачать драйвера Win-64                                                                                                    |
| <u>Оптика</u>                                                                                                    | Драйвера устанавливаются на ваш компьютер для того, чтобы он автоматически определял<br>ваш радер летегор. Сказайте и запистите ихсиний вам райсер (один раз) на ваш компьютер                               |
| Светодиодные фары                                                                                                    | ваш радар детектор, скачалте и запустите пужлал ваш дралоер (одля раз) на ваш колпертер.                                                                                                    |
| Коврики                                                                                                    | War 2                                                                                                    |
| Накидки на сиденья                                                                                                    | Скачать базу камер для радар-детектора марки Sho-me или SilverstoneF1. Для приборов<br>с буквами S и N в серийном номере.                                                                                    |
| ОТЗЫВЫ КЛИЕНТОВ                                                                                                    | 1. База камер для радар-детекторов марки SilverstoneF1 (от 7 апреля 2014).                                                                                                    |
| Кирилл, Н.Новгород<br>Описываю модель F1 z550ST,<br>Модель хорошая, бюджетная,<br>а главное ловит стрелки,                        | 2. База камер для радар-детекторов марки Sho-me (от 7 апреля 2014).                                                                                                    |
| передвижные радары и кордоны.<br>Хотя последние, которые<br>стреляют в зад ловит только                                           | Для приборов без букв в серийном номере.                                                                                                    |
| после проезда. Но вперед<br>срабатывает исправно,<br>Если желаете приобрести<br>Вюджетную модель, то берите<br>эту, не ошибетесь. | 1. База камер для радар-детекторов марки SilverstoneF1/Sho-me                                                                                                    |
| Иван, Воронеж<br>Sho-me G800 STR отличный<br>Радар-детектор небольшой                                                             | База камер- программа, которая после запуска автоматически загружает обновленную таблиц<br>gps-точек на ваш радар-детектор. Просто подключите радар-детектор к USB-разъему и запуст<br>программу базы камер. |
| размер, пркий дисплей,                                                                                                    | War 3                                                                                                    |

Скачиваем базу камер. В зависимости от того какой у вас радар-детектор.

Шаг 3

-----

### после проезда. Но влеред срабятывает исправно, Если желаете приобрести бюджетную модель, то берите эту, не ошибетесь.

Иван, Воронеж

Sho-me G800 STR отличный Радар-детектор небольшой размер, лркий дисплей, Функциональный и приемлемал цена на Фоне конкурентов. По истечении времени могу добавить, очень доволен что приобрел данный радардетектор.

## 1. База камер для радар-детекторов марки SilverstoneF1/Sho-me

База камер- программа, которая после запуска автоматически загружает обновленную таблицу gps-точек на ваш радар-детектор. Просто подключите радар-детектор к USB-разъему и запустите программу базы камер.

War 3

ВНИМАНИЕ! Для корректной работы новой базы GPS-данных необходимо установить 2 файла новой прошивки 3.1.

Данная официальная прошивка для приборов с буквами \$ и N в серийном номере.

ПРОШИВКА версия 3.1. (1 часть). (ПО с разделением камер по их типам).

ПРОШИВКА версия 3.1. (2 часть). (Голосовой файл).

Скачиваем 2 файла прошивки. ПРОШИВКА версия 3.1. (1 часть). ПРОШИВКА версия 3.1. (2 часть). В зависимости от серийного номера

Как выбрать оптимальный

f B 🕺 🛗

для меня видеорегистратор?

радар-детектора.

Данная официальная прошивка для приборов без букв в серийном номере.

ПРОШИВКА версия 3.1. (1 часть). (ПО с разделением камер по их типам).

ПРОШИВКА версия 3.1. (2 часть). (Голосовой файл).

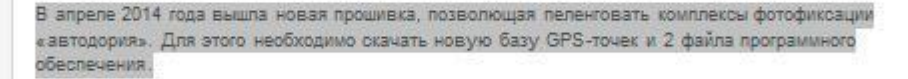

Прошивка- программа управления функциями радар-детектора, меню, голосовыми, звуковыми сообщениями, работой дисплея, gps-датчика и другими аппаратными средствами радардетектора. Программа периодически обновляется после добавления в нее новых функций.

#### War 4

Перезагрузите радар-детектор, подключив к нему питание в машине-нажимая и удерживая кнопку «city», включите устройство повернув колеско громкости.

Как правильно прошить и загрузить базу камер и радаров:

Сначала загрузите программу, а потом загрузите базу. Подробности в инструкции.

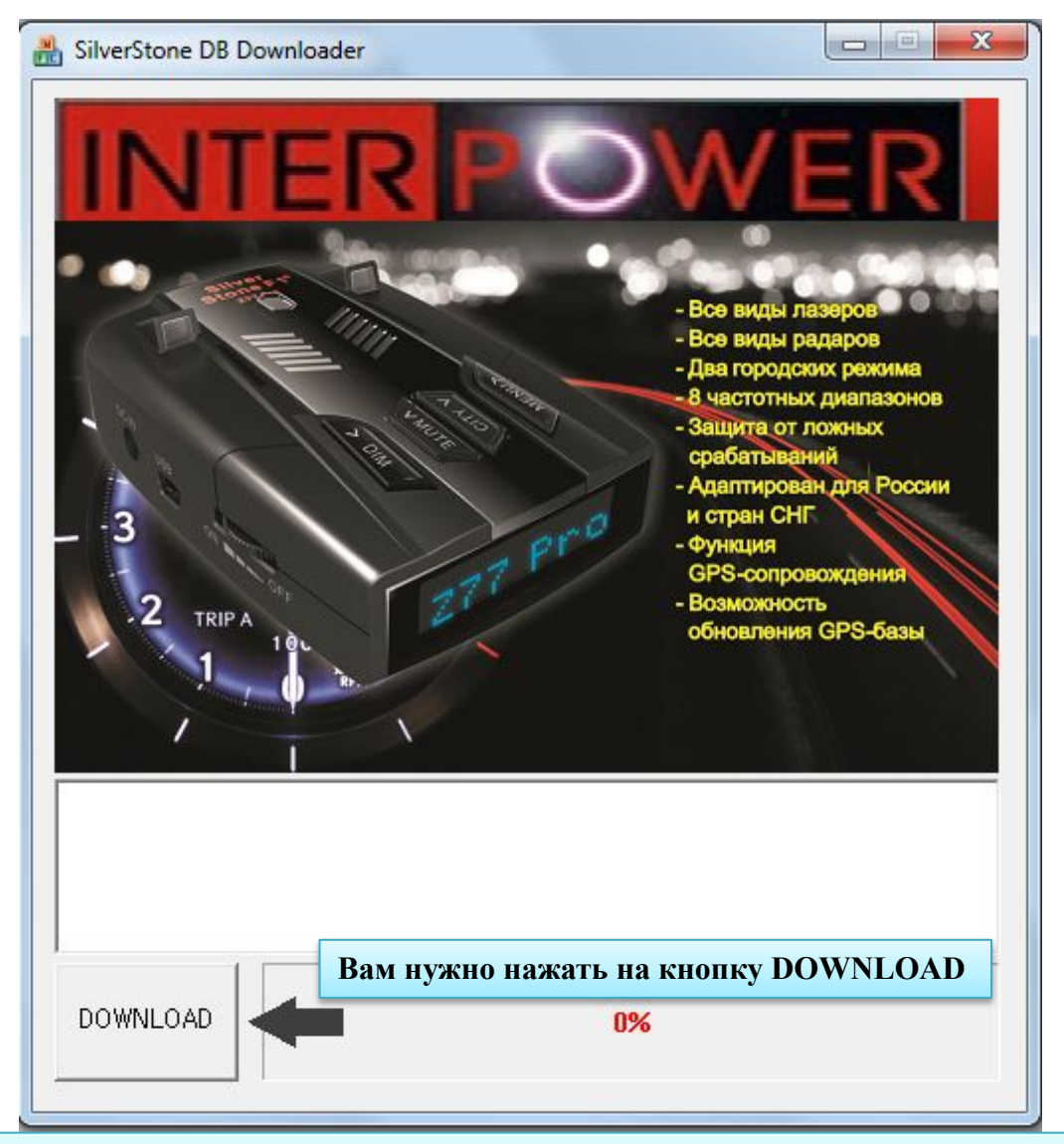

Подключаем радар-детектор к компьютеру при помощи USB-провода.

Скачанные файлы (база камер, прошивка версия 3.1. (1 часть) и прошивка версия 3.1. (2 часть)) распаковываем из архива.

Далее в любой последовательности запускаем все файлы. (Что бы запустить файл вам нужно нажать на файл мышкой два раза.)

При запуске файла появляется окно программы обновления . Вам нужно нажать на кнопку DOWNLOAD

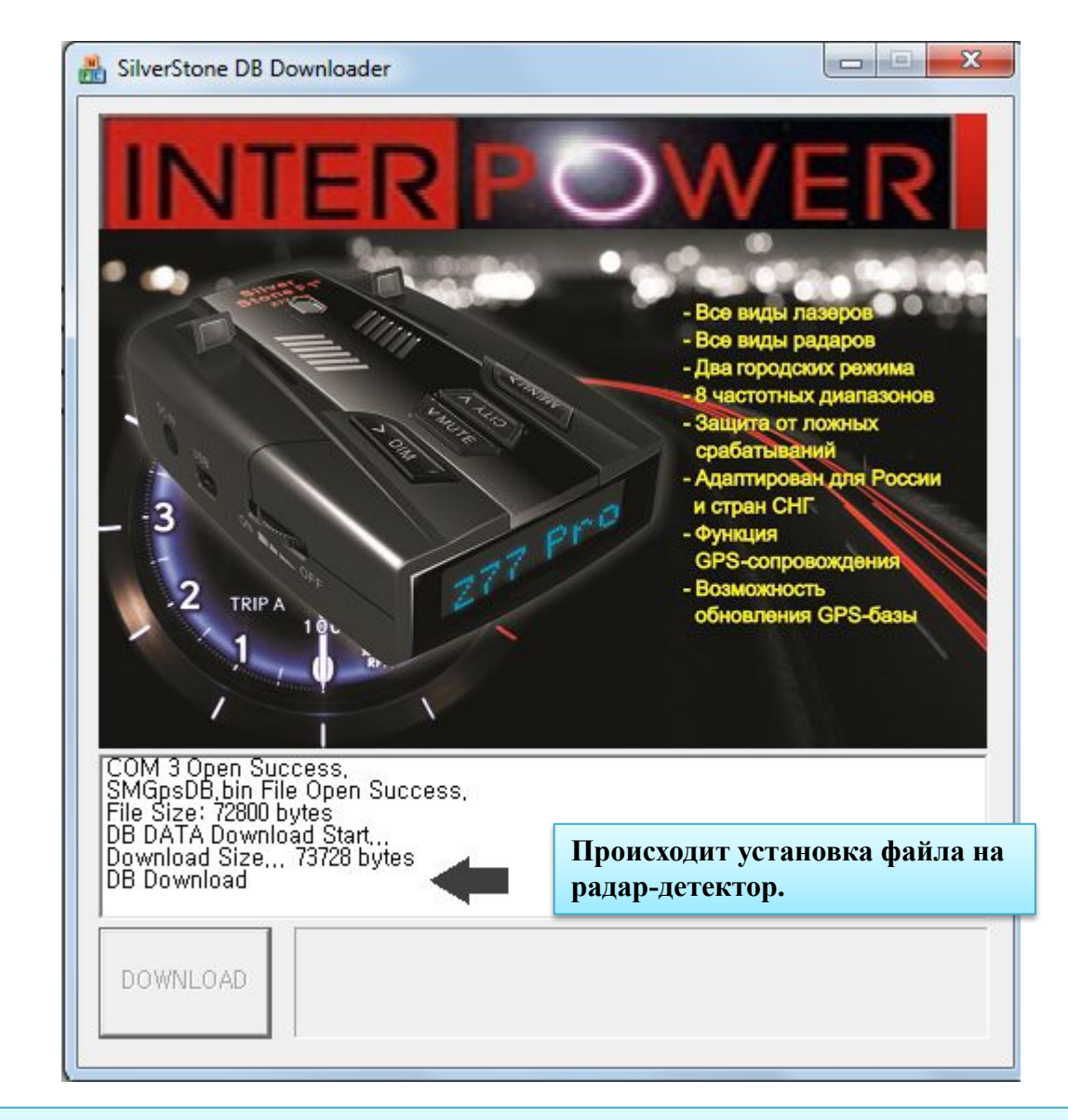

После нажатия на кнопку DOWNLOAD происходит автоматическая загрузка файла на радар- детектор.

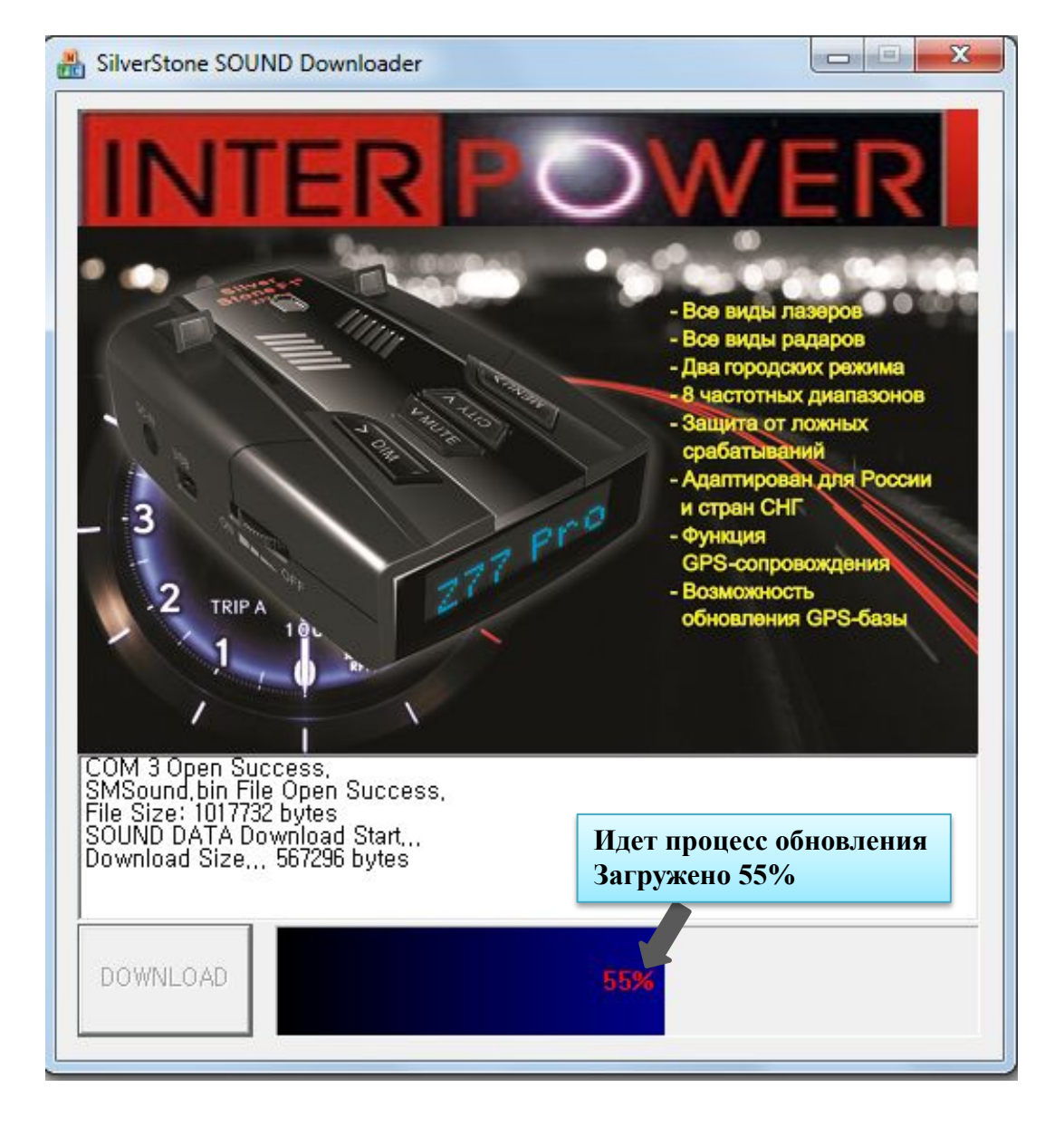

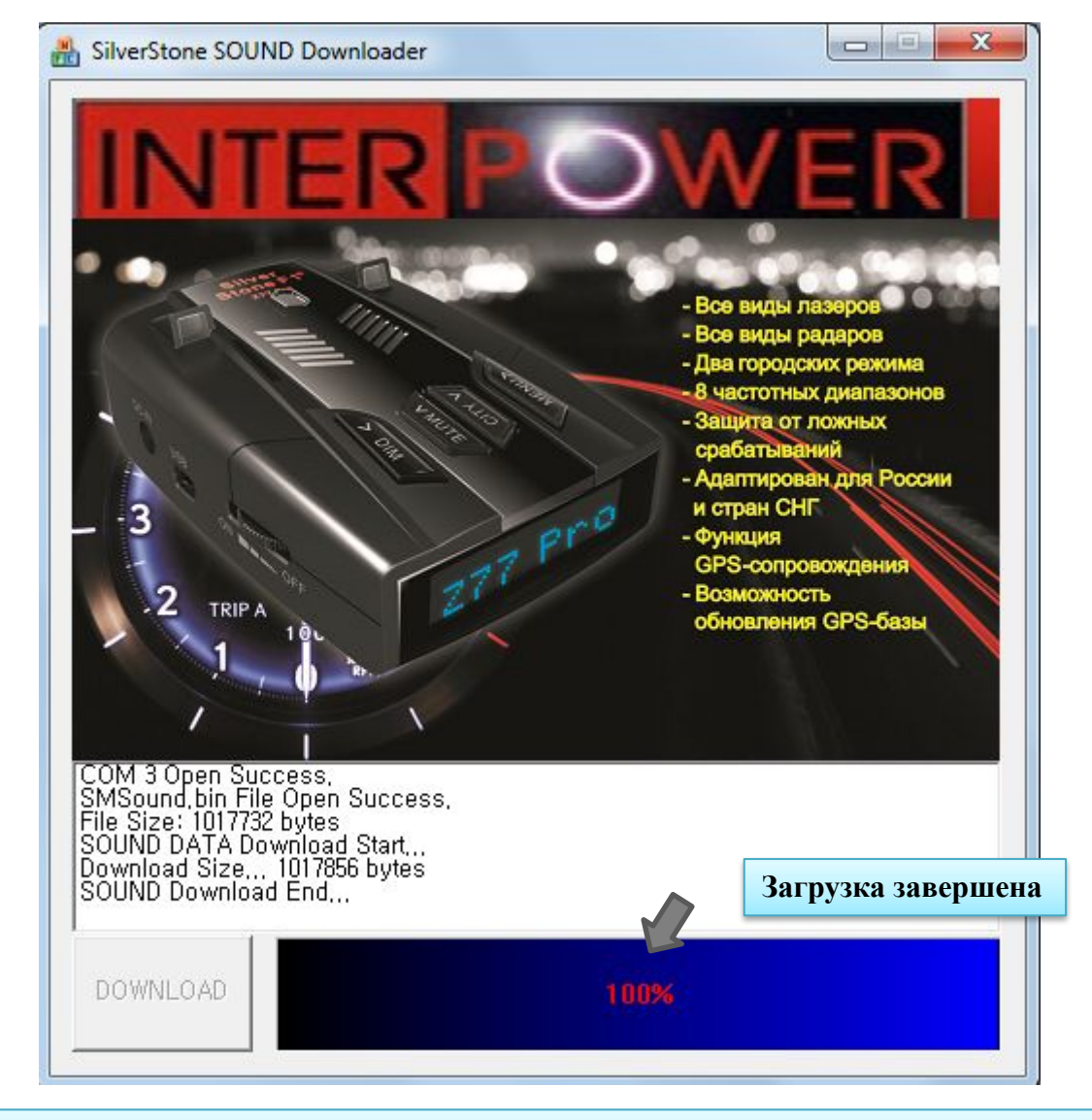

После установки обновления на радар-детектор необходимо произвести его перезагрузку. Для этого зажимаем кнопку «city» на радаре и подсоединяем к питанию(если радар-детектор выключен с помощью колесика справа, то надо включить). Радар пишет на мониторе «F-RESET», установка нового ПО завершена.

## Приятного использования!

Для того, что бы проверить дату прошивки зажмите кнопку MUTE и включите питание. При этом на мониторе отобразится от какой даты базы камер и ПО радара.